### Report Manager SP6 (Windows only)

Overview <u>Configure database connection to load report records</u> <u>Before you begin</u> <u>Set the ODBC connection from Microsoft Windows</u> <u>Use Report Manager</u> <u>Before you begin</u> <u>Procedure</u> <u>Configure ODBC connection from the Excel spreadsheet</u>

#### Overview

This document helps you generate and view pre-built Backup & DR reports in Microsoft Excel.

You can use CLI commands to connect the Report Manager (RM) database to Microsoft Excel. Refer to the <u>CLI Addendum</u> for a list of RM specific CLI commands.

The following reports and their queries are available in the Excel spreadsheet. Additional reports will be added as needed.

| Category / Folder | Report Name                        |
|-------------------|------------------------------------|
|                   | Backup Job Details                 |
|                   | Backup Job Summary                 |
| Jobs              | Database Log Backup Summary        |
|                   | Failed Jobs                        |
|                   | Job History Summary by Application |
|                   | Unresolved Failures                |

| Category / Folder | Report Name                                                                               |
|-------------------|-------------------------------------------------------------------------------------------|
| Protection        | Policy Summary<br>Protected Applications                                                  |
| SLA Compliance    | Daily Protection Summary<br>Database Backup Status                                        |
| Summary           | Appliance Health Dashboard<br>Resource Consumption by Application                         |
| Utilization       | Managed Data Consumption Details<br>OnVault Pool Consumption<br>Snapshot Pool Consumption |

Note: The Microsoft Excel-based solution is supported only for users using desktop versions on Windows operating systems. This solution is not supported for the web version of Excel, known as "Excel Online."

# Configure database connection to load report records

#### Before you begin

- AGM's database port should be open. Run this CLI command on AGM to enable access to the reporting database.
  - udstask chdbaccessofreportmanager -access 'enabled'

- udstask chdbaccessofreportmanager -access 'disabled'
- Set a password for the reporting user. The default user is "custom\_user".
  - udstask chpasswordofcustomuserinreportmanager -password 'xxxxx'. Replace the xxxxx with your desired password for access to the reporting database.
- Download and install the postgresql driver from the <u>Postgresql</u> site.

#### Set the ODBC connection from Microsoft Windows

Once the postgresql driver is installed, the "PostgreSQL Unicode64" driver appears in the ODBC: Data Source Administrator window.

Open **Settings** > **ODBC Data Source Administrator (64-bit)** to configure the database connection to your Excel reports.

| r DSN              | System DSN                 | File DSN                      | Drivers                                                | Tracing                   | Connection Pool                         | ing            | About                       |                     |       |  |
|--------------------|----------------------------|-------------------------------|--------------------------------------------------------|---------------------------|-----------------------------------------|----------------|-----------------------------|---------------------|-------|--|
| er Data            | Sources:                   |                               |                                                        |                           |                                         |                |                             |                     |       |  |
| Vame               |                            | Platform                      | Driver                                                 |                           |                                         |                |                             | Add                 |       |  |
| dBASE Files 64-bit |                            |                               | Microsoft Access dBASE Driver (*.dbf, *.ndx, *.m       |                           |                                         |                |                             |                     |       |  |
| Excel Fil          | es<br>Database             | 64-bit                        | Microsoft Excel Driver (* xls, * xlsx, * xlsm, * xlsb) |                           |                                         |                |                             | Remove              |       |  |
| ostare?            | SQL35W                     | 64-bit                        | Postore SQL Unicode(x64)                               |                           |                                         |                |                             | Configure           |       |  |
| _                  |                            |                               |                                                        | _                         |                                         |                |                             |                     |       |  |
|                    |                            |                               |                                                        | -                         |                                         |                |                             |                     |       |  |
|                    | An ODBC Us<br>User data so | ser data sou<br>ource is only | visible to y                                           | information<br>you and ca | n about how to co<br>an only be used or | nneo<br>h this | ct to the indi<br>computer. | icated data provide | er. A |  |
|                    |                            |                               |                                                        |                           |                                         |                |                             |                     |       |  |

- 1. In the User DSN tab click Add, and select the value "PostgreSQL Unicode64".
- 2. Click Finish. The PostgreSQL Unicode64 connection should appear as a data source in the **User Data Sources** window.
- 3. While the PostgreSQL Unicode64 value is selected, click **Configure** to set up the ODBC values.

| DSN               | System DSN F  | ile DSN  | Drivers | Tracing    | Connection F | Pooling / | bout |        |        |
|-------------------|---------------|----------|---------|------------|--------------|-----------|------|--------|--------|
| er Data           | Sources:      |          |         |            |              |           |      | at     | _      |
| lame              | PostgreSQL Ur | icode OE | BC Driv | ver (psql( | DDBC) Setup  |           |      | ×      |        |
| BASE<br>ixcel Fil |               |          |         |            |              |           |      |        | 10 mm  |
| IS Acc            | Data Source   | PostareS | QL35W   |            | Description  |           |      |        |        |
| osigre            | Database      | actdb    |         |            | SSL Mode     | disable   |      | ~      |        |
|                   | Server        |          |         |            | Port         | 5432      |      |        |        |
|                   | User Name     | custom_u | user    |            | Password     | ••••      |      |        |        |
|                   |               |          |         |            |              |           |      |        |        |
|                   | Options       |          |         |            |              |           |      | Test   |        |
|                   | Datasource    | G        | obal    | Mana       | ge DSN       | S         | ave  | Cancel | der. A |
| L                 |               |          |         |            |              |           |      |        | _      |

- 4. Enter the relevant values. The default values are:
  - Database: actdb
  - Server: add the IP address of AGM
  - User Name: custom\_user
  - Port: 5432
  - Password: specify the password for the custom\_user account that was entered when the 'chpasswordofcustomuserinreportmanager' command was run.
  - Click **Test** if you want to test the connection. Then click **Save**.

### **Use Report Manager**

#### Before you begin

To start using the Report Manager spreadsheet:

- Set up the ODBC connection to load report records
- Ensure you have Microsoft Excel 2016 or later on your workstation

• <u>Set up the ODBC connection from the Excel spreadsheet</u> to fetch report records

#### Procedure

To generate a report using the Report Manager spreadsheet:

- 1. Download the spreadsheet using the following link: <u>https://content.backupdr.cloud.google.com/reportmanager/Report\_Manager.xlsx</u>
- 2. Open the downloaded spreadsheet using Microsoft Excel.

Note: Report Manager database timezone is GMT/UTC.

| 日からきます。                                                                                                    | Report Manager (1) - Excel                                                                                                    |                                                               |
|----------------------------------------------------------------------------------------------------|----------------------------------------------------------------------------------------------------|---------------------------------------------------------------|
| File Home Insert Page Layout Formulas Data Review View                                                                                                    |                                                                                                    | A Share                                                       |
| From From From From Cher<br>Faces We Test Sources Connections<br>Connections<br>Connectio | amendions 21 III Set The Clair File Columnary Columnary File Columnary File Colum | *∃ Show Detail<br>ingroup Subtotal<br>Outline                 |
| D6 ▼ i × √ fx                                                                                                    |                                                                                                    |                                                               |
| A 8 C D<br>1 Parameter List Appliance Organization Application T<br>2 'All' 'All' 'All'                                                                                                    | ye ■ Policy Template ■ As of Date ■ As of Date ■ All Current, Safe _ 23                                                                                                    | Vorkbook Queries 🔹 🗙                                          |
| 3 4 5 Managed Data Consumption Details Report                                                                                                    |                                                                                                    | A Job History Summary B<br>24 rows loaded.                    |
| 7<br>8 appliance v host v application v application_t                                                                                                    | ype 🐨 organization_list 🖬 policy_template 💿 managed_data 🗣 snapshot_image_count 🗣 snapshot_latest_exp                                                                                                    | 2 rows loaded.                                                |
| 10<br>11<br>12                                                                                                    |                                                                                                    | A Snapshot Pool Consu<br>1 row loaded.                        |
| 13<br>14                                                                                                    |                                                                                                    | Managed Data Consu Da<br>19 rows loaded.                      |
| 15<br>16<br>17                                                                                                    |                                                                                                    | A. OnVault Pool Consum<br>0 rows loaded.                      |
| 18<br>19<br>20                                                                                                    |                                                                                                    | Summary [2]     A. Resource Consumptio     1.020 rows loaded. |
| 21 22                                                                                                    |                                                                                                    | A Appliance Health Dash                                       |

- 3. Click the Data tab at the top menu, and select Show Queries.
- 4. Filter controls or parameters are also available in the spreadsheet. Hold the pointer over the parameter name and a hover text appears; the hover text tells you the syntax to use when entering parameter values. For example, hold the pointer over the Appliance Name parameter, the syntax for entering a valid appliance name appears.
- 5. If the hover text instructs you to refer to the **Master Parameters** sheet for information on the parameter values, click the master sheet for information on parameter names and their values.

For example, to enter Jobtypes parameters in the Unresolved Failure Report, refer to the table in the **Master Parameters** sheet (the following list contains sample data only, and is not exhaustive):

#### Sample Jobtype master parameters

| Label    | Value |
|----------|-------|
| Sweep    | -2    |
| 'All'    | -1    |
| Snapshot | 1     |
| Dedup    | 2     |

6. Click the **Refresh** icon (next to the report name in the Workbook Queries region at the right side of the spreadsheet) to see the report results.

# Configure ODBC connection from the Excel spreadsheet

This is a one-time mandatory step that helps you configure the ODBC connection for the Excel spreadsheet. When the connection is established, you can click the **Refresh** icon next to any report name. The report's SQL query will fetch records from the RM database, and populate the spreadsheet.

1. Navigate to the following commands to set up the ODBC connection from Excel.

Click Data > Get Data > From Other Sources > From ODBC.

The From ODBC popup appears.

| ⊟ 5°°-€-=                                                                                                    | Report Manager (1) - Excel                                                                                                    | · · · ·                                   | a ×     |
|----------------------------------------------------------------------------------------------------|----------------------------------------------------------------------------------------------------|-------------------------------------------|---------|
| File Home Insert Page Layout Formulas Data Revi                                                                                                    |                                                                                                    |                                           | A Share |
| From From From from Other Existing Access Web Test Sources* Connections Context Data                                                                                                    | Description         21         The Toron Toron         Toron         Tororon         Tororon         Toron | Show Detail<br>Subtotal<br>Outline        | ^       |
| From Database                                                                                                    | ,                                                                                                    |                                           |         |
| Parameter List Appliance     Parameter List Appliance     Parameter L | From Web Current_date Vor                                                                                                    | book Queries                              | * ×     |
| 3 4 5 Combine Queries                                                                                                    | From QData Feed                                                                                                    | Job History Summary B.<br>24 rows loaded. | ^       |
| 6 Managed Data Consumption Details Repor<br>7 Query Options                                                                                                    | From Excebook                                                                                                    | Backup Job Summary<br>2 rows loaded.      | 1       |
| 8 appliance   host  application                                                                                                    | app From ODBC ion_list 🔽 policy_template 🔽 managed_data 🔽 snapshot_image_count 🗶 snapshot_latest_expl                                                                                                    | Utilization [3]                           | <       |
| 10                                                                                                    | A Blank Query                                                                                                    | Snapshot Pool Consu<br>1 row loaded.      |         |
| 12<br>13<br>14                                                                                                    |                                                                                                    | Managed Data Consu<br>19 rows loaded.     | D       |
| 15 16                                                                                                    |                                                                                                    | OnVault Pool Consum<br>0 rows loaded.     |         |
| 17                                                                                                    |                                                                                                    | Summary [2]                               |         |
| 19<br>20                                                                                                    |                                                                                                    | Resource Consumptio<br>1,020 rows loaded. |         |
| 21<br>22<br>Master Parameters Unresolved Failure Report                                                                                                    | Managed Data Consumption Report Snop (+)                                                                                                    | Appliance Health Dash.<br>3 rows loaded.  | ~       |

2. Enter Data source name (DSN): PostgreSQL35W, and click **Advanced Options** to enter the SQL statement to connect with the database. Use this sample query:

Select clustername, jobname, hostname, appname, label from
jobhistorytbl j inner join clusterconfigdata c ON [j.clusterid =
c.clusterid]

Inner join jobtype jt ON (j.jobtype = j.jobtypeid)

| B                                                                            | 5-0-8-=                                                            |                                                                         | Report Manager (1) - Excel                                                                                                    | • -                                                                                                    | ø ×     |
|------------------------------------------------------------------------------|--------------------------------------------------------------------|-------------------------------------------------------------------------|----------------------------------------------------------------------------------------------------|----------------------------------------------------------------------------------------------------|---------|
|                                                                              |                                                                    | Page Layout Formulas Data Revi                                          |                                                                                                    |                                                                                                    | A Share |
| From<br>Access                                                               | From<br>Web From From Other<br>Text Sources *<br>Get External Data | Existing<br>Connections<br>Connections                                  | Image: Connection All Connection All Connection All Connection All Connection All Connection All Connection All Connection All Connection All Connection All Connection All Connection All Connection All Connection All Connection Connection Conneceimente Connection Connection Connection Connection Connection                        | Ingroup Subtotal<br>Outline G                                                                                                    | ^       |
| D6                                                                           |                                                                    |                                                                         | ×                                                                                                    |                                                                                                    |         |
| 1 Pa<br>2<br>3<br>4<br>5<br>6 M<br>7<br>8<br>9<br>10<br>11<br>11<br>12<br>13 | A rameter List f                                                   | B C Aller C Aller C C Copeniation C C C C C C C C C C C C C C C C C C C | From ODBC Determine me(DR) Determine me(DR) Advanced splexe Connection name (DR) Connection name (DR) Connection n | Vorkbook Queries<br>duese<br>A Job History Summary, B.<br>24 rows loaded.<br>B Backup Job Summary,<br>2 rows loaded.<br>Ublization [3]<br>A snapshch Pool Consu.,<br>1 row loaded.<br>Managed Data Consu. | • ×     |
| 14<br>15<br>16<br>17<br>18<br>19<br>20<br>21<br>22                           | Mastar Davam                                                       | ater I treachad failus Broom                                            | Special normalities (approx)                                                                                                    | 19 rows loaded.<br>A. OnVault Pool Consum<br>0 rows loaded.<br>4 III Summary [2]<br>A. Resource Consumptio<br>1,020 rows loaded.<br>3 rows loaded.                                                        | v       |

- 3. Click **OK** to preview the records.
- 4. Click **Load** to load the records into the Excel spreadsheet.
- 5. Right click the query name to rename it. Also use **Data > Queries and Connections** to view saved queries; Click the **Refresh** icon at the right of the report name to reload the query records.